## ΔΕΙΤΕ ΤΟ ΑΚΙΝΗΤΟ ΣΑΣ ΣΤΟΝ ΥΠΟΛΟΓΙΣΤΗ

Δείτε το ακίνητο και τον ορθοφωτοχάρτη στην οθόνη του υπολογιστή, είτε έχει αναρτηθεί το δικαίωμα, είτε όχι. Μπορείτε να δείτε και οποιοδήποτε ακίνητο που περιλαμβάνεται στο διάγραμμα της ανάρτησης.

1. Πατήστε στη μηχανή αναζήτησης στο διαδίκτυο: https://maps.gov.gr

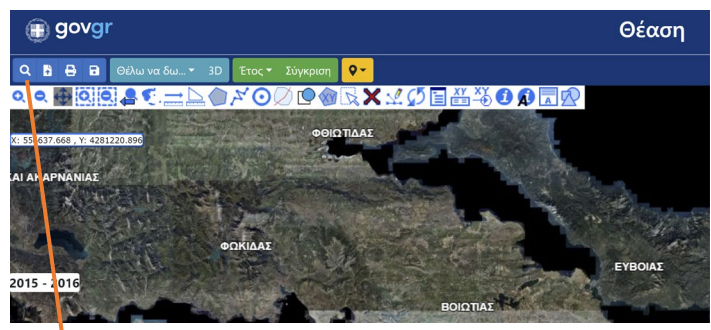

2. Πατήστε στο σήμα της αναζήτησης:

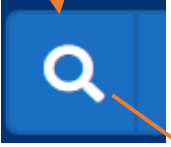

3. Στην οθόνη που εμφανίζεται <u>πατήστε ΚΑΕΚ</u> (αγνοήστε – μη συμπληρώστε το Νομός/ΟΤΑ. Αν δεν γνωρίζετε τον ΚΑΕΚ συμπληρώστε Νομός/ΟΤΑ και επιλέξτε το ακίνητο επί του ορθοφωτοχάρτη).

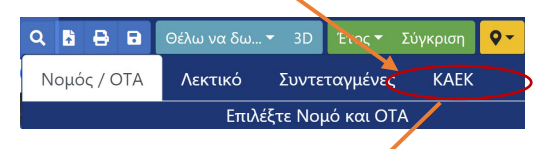

4. Συμπληρώστε τον ΚΑΕΚ του ακινήτου που σας ενδιαφέρει και πατήστε Αναζήτηση

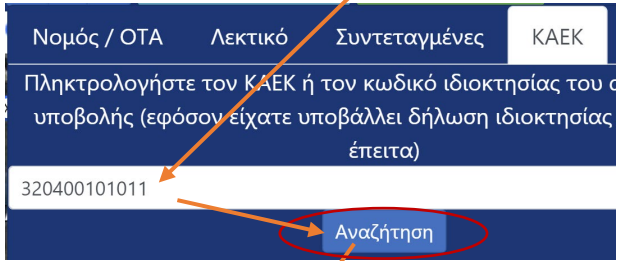

5. Πατήστε <u>στον αριθμό του ΚΑΕΚ</u> που εμφανίζεται κάτω από το ΑΝΑΡΤΗΣΗ. Θα εμφανιστεί το περίγραμμα του ακινήτου πάνω στον ορθοφωτοχάρτη

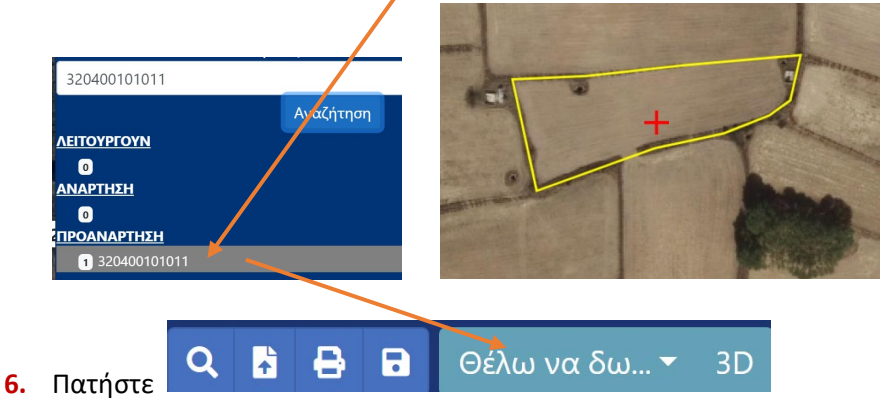

7. Από τη λίστα που αναδύεται πατήστε Ανάρτηση Κτηματογράφησης..

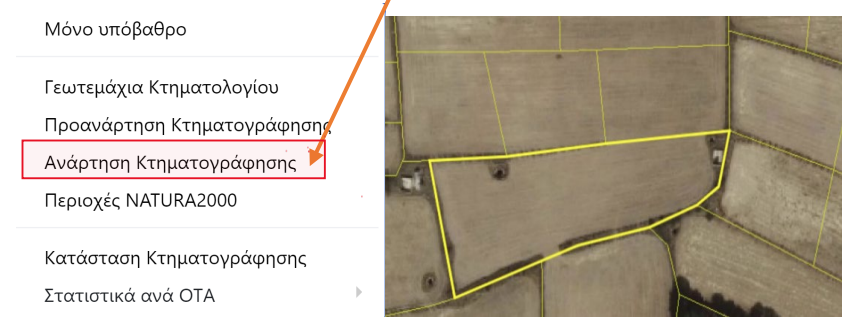

## Εμφανίζονται οι γειτονικές ιδιοκτησίες

8. Πατήστε εντός του περιγράμματος της ιδιοκτησίας ώστε να φανεί ο ΚΑΕΚ της (σε οποιοδήποτε από τα εμφανιζόμενα ακίνητα αν πατήστε εντός περιγράμματος εμφανίζεται ο ΚΑΕΚ του).

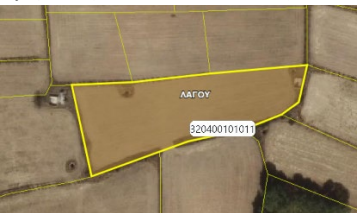

9. Πατήστε στο εικονίδιο του εκτυπωτή

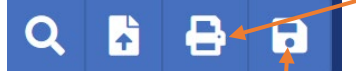

Αναδύεται η ΘΕΑΣΗ του ακινήτου που στο διάγραμμα εμφανίζεται με τον ΚΑΕΚ του, η εικόνα του, το εμβαδόν και οι συντεταγμένες των κορυφών του

 Πατώντας Αποθήκευση, το αποθηκεύετε, το εκτυπώνετε (αν θέλετε), το μελετάτε, το διαχειρίζεστε.

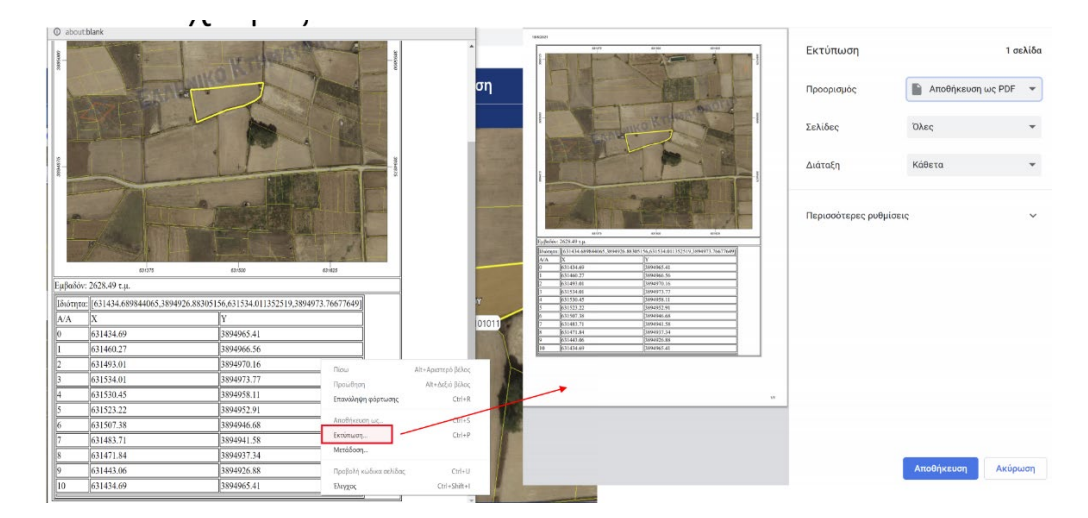

\*Ο **ΚΑΕΚ** είναι 12ψήφιος. Υπάρχει στο απόσπασμα που πιθανά έχετε ήδη εμφανίσει ή στο αποδεικτικό της κατάθεσης της δήλωσης σας στο κτηματολόγιο. Δεν τον γνωρίζετε ή δεν εμφανίζεται στο απόσπασμα; Υποβάλετε ερώτηση.